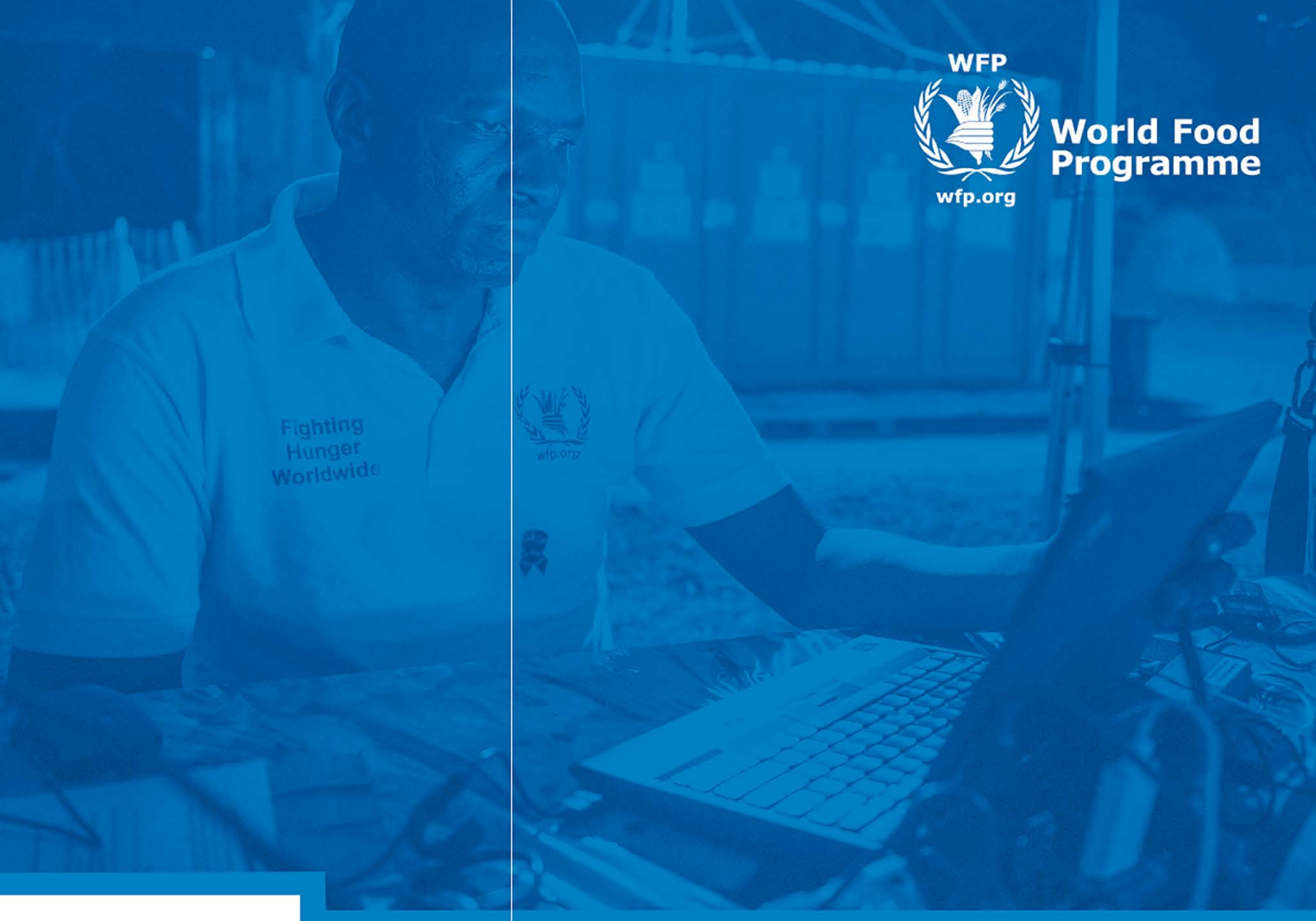

# Learning Management System FAQs

The WFP LMS Team HRMTC - Capability Development Branch Human Resources Division

wfp.lms@wfp.org | http://lms.wfp.org | LMS help: http://docs.lms.wfp.org/LMS\_help.html

# 1 ACCESS

How do I Access the LMS?

What are the first steps in the LMS?

What is my username/Password?

When I access the LMS, Why do I see this (Access Intelligence)?

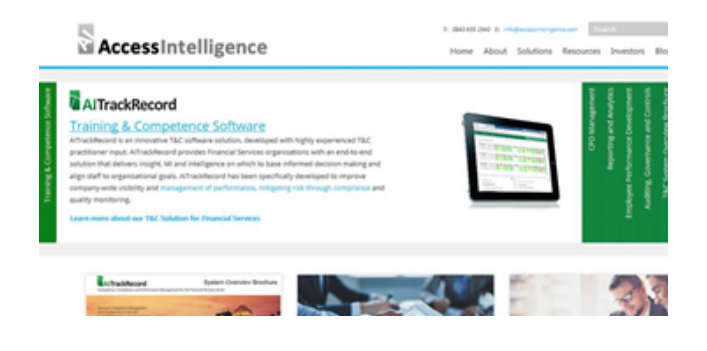

#### What do I do if I see "Invalid log-in"?

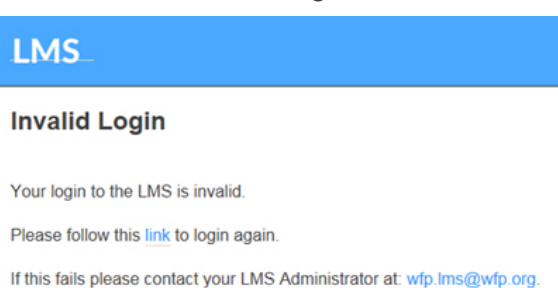

#### When I access the LMS, Why do I see this (Validation Error)?

Validation Error

You must correct the following error(s) before proceeding:

Failed to authenticate the SAML response. If this keeps happening, please contact the administrator.

# 2 TECHNICAL ISSUES WITH SPECIFIC COURSES

I cannot access/complete the following course: "UN Programme on the Prevention of Harassment, Sexual Harassment & Abuse of Authority – (SHAP)". What Can I do?

I cannot access/complete the following course: "Advanced security in the field – (SEC)". What Can I do?

I cannot access/complete the following course: "Basic security in the field II – (SEC)". What Can I do?

I cannot access the course. I only see this yellow box. What can I do?

| Please note that the online content will display in another browser window, therefore it<br>is excessary to ablee pop-up which will say your browser. Please citize here to find<br>more information on how to make the necessary browser settings. |
|----------------------------------------------------------------------------------------------------|
| Do not close, refresh, or navigate from this page while you are working with online<br>content. Some content may rely on this window to save your progress.                                                                                         |
| When you have completed the content, you can reliaunch the content or use the<br>menus or the tinks below to navigate elsewhere.                                                                                                    |

My course is stuck, what can I do?

# **3** GENERAL QUERIES

How do I review a course I have already completed?

How do I see my completed courses and print my completion certificates?

How do I find courses in the LMS?

What are the mandatory courses and how long are they valid?

I already completed BSITFII / ASITF / SHAP. Why don't I see it in my learning history in the LMS?

Why do some of my completed trainings not appear in my "Recently completed" section in my "To Do" List in the LMS?

I am using Mozilla Firefox/Google Chrome to access the LMS but the system doesn't seem to be functioning correctly. Can I use all browsers to access the LMS?

Is the LMS Mac compatible?

# How do I access the LMS?

The LMS has recently been upgraded. Following the upgrade, the LMS (http://lms.wfp.org) doesn't require a specific password: access to the system is based on WFP Global credentials (Active Directory)

Username: global\firstname.lastname Password: your password (what you use to sign into your work station in the morning)

Depending on the browser you are using, access will vary: **Internet Explorer users** - no credentials will be asked (single sign-on) **Chrome users** - credentials will be asked the first time **Firefox users** - credentials will be asked every time

For further assistance please write to wfp.lms@wfp.org with a screenshot of the page on which you experience the problem.

Go back to list of questions

Go back to list of questions

## What are the first steps in the LMS?

With the new LMS every user needs to update their personal profile as a very first step. Please find more information here on how to complete your profile :

https://docs.lms.wfp.org/documents/LMS\_Help/Add\_your\_supervisor.pdf

## What is my username/password?

The LMS (http://lms.wfp.org) doesn't require a specific password: access to the system is based on WFP Global credentials (Active Directory)

Username: global\firstname.lastname Password: your password (what you use to sign into your work station in the morning)

Depending on the browser you are using, access will vary: **Internet Explorer users** - no credentials will be asked (single sign-on) **Chrome users** - credentials will be asked the first time **Firefox users** - credentials will be asked every time

For further assistance please write to wfp.lms@wfp.org with a screenshot of the page on which you experience the problem.

# When I access the LMS, why do I see this (Access Intelligence)?

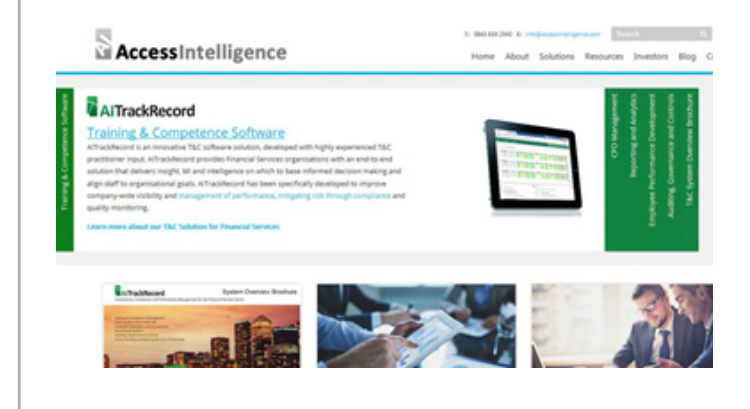

The reason people are unable to access the LMS (and see "Access Intelligence" on their screen) is due to the browser keeping in its cache the old location of the site.

We launched a new upgraded system and the URL: **http://lms. wfp.org** should direct you to the new site, but apparently you are being redirected to the old version which has been deactivated.

To make sure you access to the new site, please clean your Internet Explorer navigation history following the below instructions:

1) Click on the setting icon on the top right side of the browser.

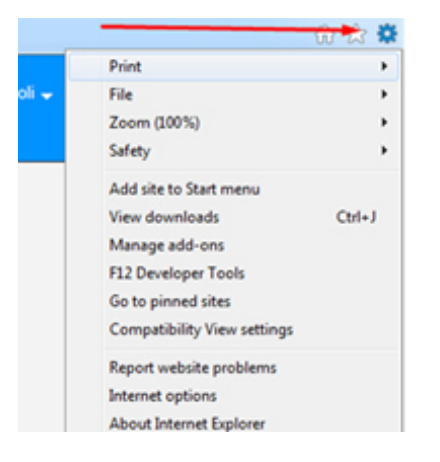

#### 4) Tick all items except the first one.

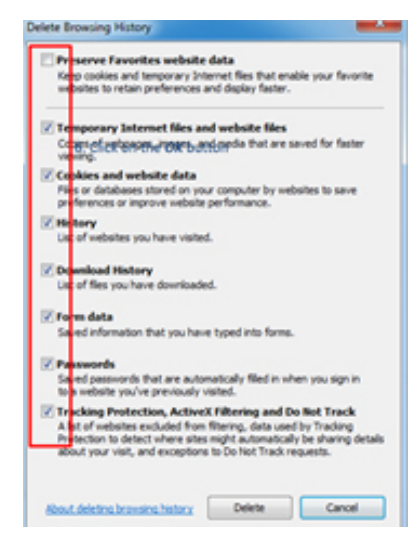

#### 2) Click on Internet Options.

| Drint                       |        |
|-----------------------------|--------|
| FILL                        |        |
| File                        | ,      |
| Zoom (100%)                 | ,      |
| Safety                      | •      |
| Add site to Start menu      |        |
| View downloads              | Ctrl+J |
| Manage add-ons              |        |
| F12 Developer Tools         |        |
| Go to pinned sites          |        |
| Compatibility View settings |        |
| Report website problems     |        |
| Internet options            |        |
| About Internet Evolorer     |        |

# 5) Click on the **Delete** button at the bottom of the screen.

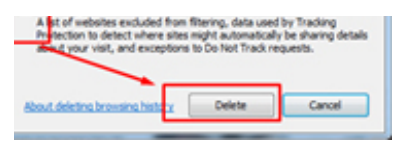

#### 3) Click on Delete button under Browsing History.

| emet Options                                           | (and the second second s |
|--------------------------------------------------------|----------------------------------------------------------------------------------------------------|
| Several Security Privacy Content Connections P         | rograms Advance                                                                                                    |
| Home page                                              |                                                                                                    |
| To create home page table, troe each addres            | us on its own line.                                                                                                    |
|                                                        |                                                                                                    |
| Ne.11C Alves Messandro Aapoli Deskto                   | WHITE LLE                                                                                                    |
|                                                        | *                                                                                                    |
| The second Street days                                 | The second                                                                                                    |
| Use owners Use benaue                                  | CREWEN DRD                                                                                                    |
| Startup                                                |                                                                                                    |
| Start with tabs from the last session                  |                                                                                                    |
| Start with home page                                   |                                                                                                    |
| Tabs                                                   |                                                                                                    |
| Change how webpages are displayed in table.            | Table                                                                                                    |
|                                                        |                                                                                                    |
| browsing history                                       |                                                                                                    |
| Delete temploacy files, history, cookies, saved passiv | ords, and web                                                                                                    |
| form information.                                      |                                                                                                    |
| Celete browsing history watevil                        |                                                                                                    |
| Colora                                                 | Settings                                                                                                    |
|                                                        |                                                                                                    |
|                                                        |                                                                                                    |

#### 6) Click on the OK button.

| eneral                                                  | Sec                                                  | unity                                    | Privac                                  | Conter                                                 | t Connect                                     | ons    | Programs               | Advanced                         |
|---------------------------------------------------------|------------------------------------------------------|------------------------------------------|-----------------------------------------|--------------------------------------------------------|-----------------------------------------------|--------|------------------------|----------------------------------|
| Home p                                                  | Hope                                                 | _                                        | _                                       |                                                        |                                               |        |                        | _                                |
| 1                                                       |                                                      | 0.00                                     | ate hom                                 | e page tak                                             | to, type ead                                  | addr   | ess on its             | own line.                        |
| -                                                       | ٩.(                                                  | http:                                    | //ims.w/                                | fp.org/                                                |                                               |        |                        |                                  |
|                                                         |                                                      | file/                                    | /C/UH                                   | rs/alessar                                             | ndro.napolij                                  | Deskt  | top/HTML               | ,UMP                             |
|                                                         |                                                      |                                          |                                         |                                                        |                                               |        |                        |                                  |
|                                                         |                                                      |                                          | Use                                     | urrent                                                 | Use def                                       | alt    | Usen                   | ew tab                           |
| Startu                                                  | p q                                                  |                                          |                                         |                                                        |                                               |        |                        |                                  |
| 05                                                      | tart                                                 | in ta                                    | ds from                                 | the last s                                             | ession                                        |        |                        |                                  |
|                                                         | tert                                                 |                                          |                                         |                                                        |                                               |        |                        |                                  |
|                                                         | _                                                    | 100                                      | ome pag                                 | e .                                                    |                                               |        |                        |                                  |
| Tabs -                                                  | _                                                    |                                          | ome pag                                 | e                                                      |                                               |        |                        |                                  |
| Tabs -<br>Otar                                          | oge h                                                | 0.0                                      | ehoages                                 | e<br>are displa                                        | yed in tabs.                                  |        | T                      | abs                              |
| Tabs -<br>Ohar                                          | nge h                                                | 011 11                                   | ehpages                                 | e<br>are displa                                        | ryed in tabs.                                 |        | Ť                      | abs                              |
| Tabs<br>Char<br>Browsk                                  | nge h                                                | ow w                                     | etipages                                | e<br>are displa                                        | ryed in tabs.                                 |        | T                      | abs -                            |
| Tabs<br>Char<br>Browsk<br>Dele<br>form                  | nge hi<br>ng hi<br>te ter<br>infor                   | ow we                                    | elipages<br>ry files,                   | e<br>are displa<br>history, c                          | ryed in tabs.<br>ookies, save                 | d pass | Ti<br>words, an        | abs<br>d web                     |
| Tabs -<br>Char<br>Browsk<br>Dele<br>form                | ng hi<br>ng hi<br>te ter<br>infor                    | ow we<br>story<br>moto<br>brow           | ry files,<br>n.                         | e<br>are displa<br>history, o<br>lory on ex            | ryed in tabs.<br>ookies, save                 | d pass | To mords, and          | abs<br>d web                     |
| Tabs -<br>Char<br>Browsk<br>Dele<br>form                | ng hi<br>ng hi<br>infor<br>elete                     | ow we<br>story<br>mpora<br>matio         | etpages<br>ry files,<br>n.<br>sing hist | e<br>are displa<br>history, o<br>lory on ex            | ookies, save                                  | ő pass | To ords, and           | abs<br>d web                     |
| Tabs -<br>Char<br>Browski<br>Dele<br>form               | nge h<br>ng hi<br>infor<br>wiete                     | ow we<br>story<br>moto<br>brow           | thpages<br>ry files,<br>n.<br>sing hist | e<br>are displa<br>history, o<br>lory on exi           | ookies, save<br>t<br>Delete                   | ő pass |                        | abs<br>d web<br>Tings            |
| Tabs -<br>Char<br>Browsk<br>Dele<br>form<br>EC<br>Appea | nge h<br>ng hi<br>te ter<br>infor<br>elete           | ow we<br>story<br>mpora<br>matio         | etipages<br>ry files,<br>n<br>sing hist | e<br>are displa<br>history, o<br>lory on ex            | eyed in tabs.<br>ookies, save<br>t<br>Delete  | d pass | Torota, and            | abs<br>d web<br>Tings            |
| Tabs -<br>Char<br>Browski<br>Dele<br>form<br>C<br>Appea | nge h<br>ng hi<br>te te<br>infor<br>wiete<br>rance   | ow we<br>story<br>mpora<br>matio<br>brow | thpages<br>ry files,<br>n<br>sing hist  | e<br>are displa<br>history, o<br>lory on ex<br>nguages | nyed in table.<br>sokies, save<br>R<br>Delete | d pass | Ti<br>mords, an<br>Set | abs<br>d web<br>tings<br>sublity |
| Tabs<br>Char<br>Browsi<br>Dele<br>form                  | nge h<br>ng hi<br>te ter<br>infor<br>velete<br>rance | ow we<br>story<br>mpora<br>mato<br>brow  | ry fles,<br>sing hist                   | e<br>are displa<br>history, o<br>lory on ex<br>nguages | nyed in table.<br>ookies, save<br>t<br>Delete | t pass | Timorda, an<br>Set     | abs<br>d web<br>tings<br>sublity |

Reopen the browser and restart the course. This should enable you to access the upgraded LMS at the usual url: http://lms.wfp.org.

For further assistance please write to **wfp.lms@wfp.org** with the full screen shot of the page on which you experience the problem.

## What do I do if I see "Invalid log-in"?

# LMS

Invalid Login

Your login to the LMS is invalid.

Please follow this link to login again.

If this fails please contact your LMS Administrator at: wfp.lms@wfp.org.

Please send your index number to LMS inbox: **wfp.lms@wfp. org** (with a screen shot of any error message you see) to assist us in looking into the issue.

Go back to list of questions

## When I access the LMS, why do I see this (Validation error)?

#### Validation Error

You must correct the following error(s) before proceeding:

Failed to authenticate the SAML response. If this keeps happening, please contact the administrator.

This error usually appears when the browser is not set to accept third party cookies.

Please retry to access the LMS with Internet Explorer and ensure that third party cookies are allowed for our LMS Page. Follow these instructions below to change the settings in your browser:

- Open Internet Explorer
- Click the "Tools" menu (In IE11 please select the following icon in the upper right corner: (3))
- Click "Internet Options"
- Select the "Privacy" tab (see screenshot below)
- Click "Sites"
- Add "plateau.com" and click "Allow"
- Click "OK" at the bottom
- Close the Internet Settings Window by clicking "OK"
- Restart your browser and access the LMS

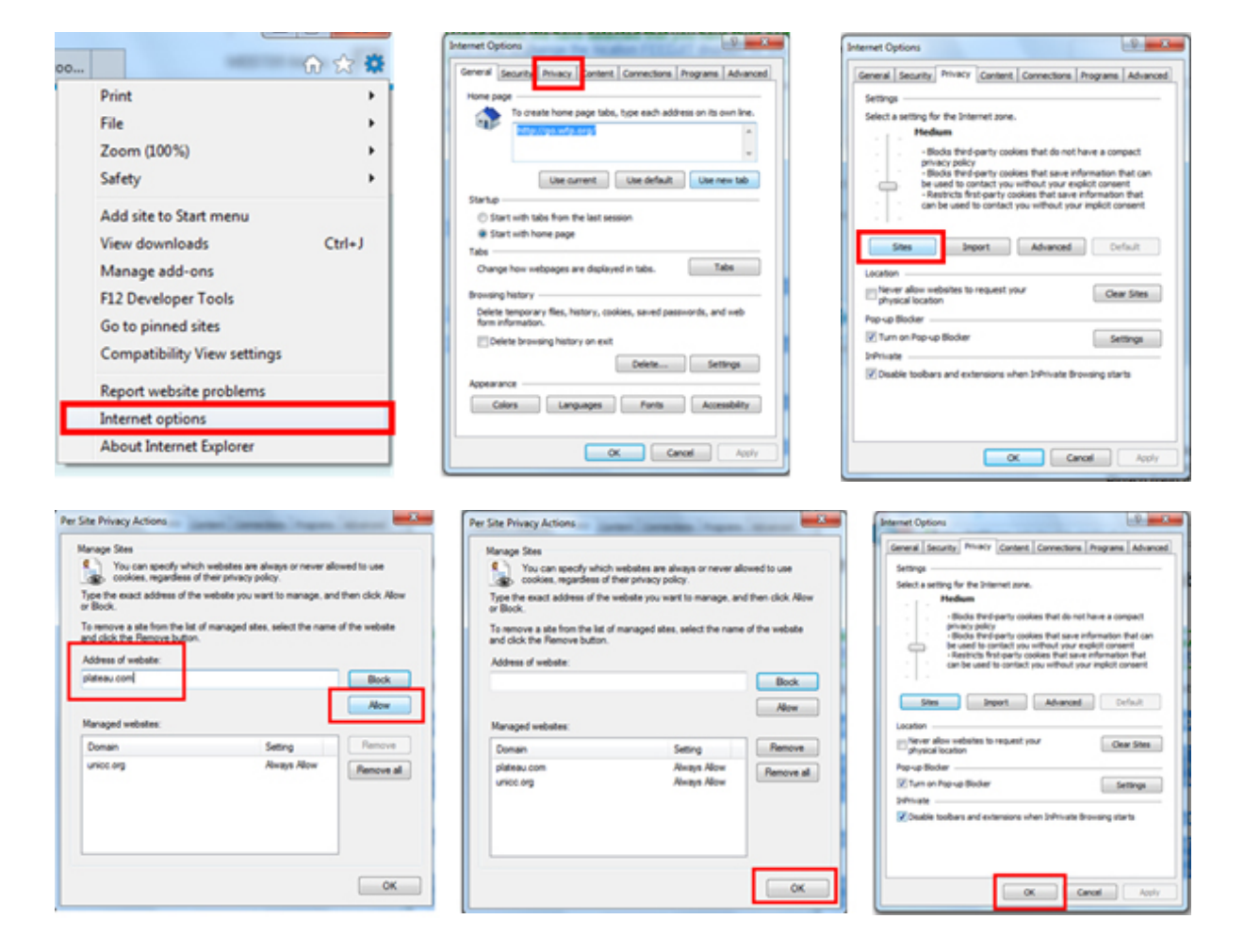

For further assistance please write to wfp.lms@wfp.org with the full screen shot of the page on which you experience the problem.

# I cannot access/complete the following course: "UN Programme on the Prevention of Harassment, Sexual Harassment & Abuse of Authority – (SHAP)". What Can I do?

Please note, the course requests that you use Internet Explorer in compatibility mode with pop-ups enabled for the LMS. Please follow the instructions below:

| *                                                                                          | Compatibility View Settings                                                                                                    | Competibility View Settings                                                                                                    |
|--------------------------------------------------------------------------------------------|----------------------------------------------------------------------------------------------------|----------------------------------------------------------------------------------------------------|
| File                                                                                       | Add the vectorie:                                                                                                    | Add the velocities                                                                                                    |
| Safety >                                                                                   | Websites you've added to Compatibility Years                                                                                                    | Add<br>Websites you've added to Concession View:<br>plateau con                                                                                                    |
| View downloads Ctrl+J<br>Manage add-ons                                                    | ,                                                                                                    | where:                                                                                                    |
| F12 Developer Tools<br>Go to pinned sites                                                  |                                                                                                    |                                                                                                    |
| Compatibility View settings                                                                | ZDiplay intraret sites in Compatibility Ifev                                                                                                    | Cogley intraret stes in Competibility Vev                                                                                                    |
| Internet options<br>About Internet Explorer                                                | Vibe Horsoft carpatibility lets<br>Learn more by reading the <u>Internet Explorer uniner uninterest</u>                                                                                                    | Case Murseef computative loss<br>Learn more by reading the <u>internet Dollans</u> and a statement                                                                                                    |
|                                                                                            | Over                                                                                                    | Own                                                                                                    |
| LMS Pop-up blocker settings in li<br>ick on the Setting icon and then on<br>rnet Options.  | nternet Explorer<br>2) Select the Privacy tab and then<br>click on the Settings of the Pop-up<br>Blocker.                                                                                                    | 3) Confirm that the website 'world-<br>food.plateau.com' is included in this<br>list. If it is not, type it in and click on<br>the button <i>Add</i> .                                                                                                    |
| LMS Pop-up blocker settings in li<br>ick on the Setting icon and then on<br>rnet Options.  | nternet Explorer<br>2) Select the Privacy tab and then<br>click on the Settings of the Pop-up<br>Blocker.                                                                                                    | 3) Confirm that the website 'world-<br>food.plateau.com' is included in this<br>list. If it is not, type it in and click on<br>the button <i>Add</i> .                                                                                                    |
| LMS Pop-up blocker settings in li<br>ick on the Setting icon and then on<br>rnet Options.  | nternet Explorer<br>2) Select the Privacy tab and then<br>click on the Settings of the Pop-up<br>Blocker.                                                                                                    | 3) Confirm that the website 'world-<br>food.plateau.com' is included in this<br>list. If it is not, type it in and click on<br>the button Add.                                                                                                    |
| LMS Pop-up blocker settings in li<br>ick on the Setting icon and then on<br>rnet Options.  | nternet Explorer<br>2) Select the Privacy tab and then<br>click on the Settings of the Pop-up<br>Blocker.                                                                                                    | 3) Confirm that the website 'world-<br>food.plateau.com' is included in this<br>list. If it is not, type it in and click on<br>the button Add.                                                                                                    |
| LMS Pop-up blocker settings in li<br>ick on the Setting icon and then on<br>rnet Options.  | anternet Explorer         2) Select the Privacy tab and then click on the Settings of the Pop-up Blocker.         issues         issues         issu                                                                                                    | 3) Confirm that the website 'world-food.plateau.com' is included in this list. If it is not, type it in and click on the button Add.           Advest of website to down           Advest of website to down           "registration of the state"                                                                                                    |
| LMS Pop-up blocker settings in li<br>ick on the Setting icon and then on<br>met Options.   | nternet Explorer                                                                                                    | 3) Confirm that the website 'world-food.plateau.com' is included in this list. If it is not, type it in and click on the button Add.           Image: state state stat |
| LMS Pop-up blocker settings in li<br>ick on the Setting icon and then on<br>met Options.   | Advented to onter the second set of the second set of the second s | 3) Confirm that the website 'world-food.plateau.com' is included in this list. If it is not, type it in and click on the button Add.           Image: type is included in this is not, type it in and click on the button Add.           Image: type is included in this is not, type it in and click on the button Add.           Image: type is included in this is not, type it in and click on the button Add.           Image: type is included in this is not, type it in and click on the button Add.           Image: type is included in this is not, type it in and click on the button Add.           Image: type is included in the ison the type is included in the ison the type is blocked.                                                                                                    |
| LMS Pop-up blocker settings in li<br>ick on the Setting icon and then on<br>rnet Options.  | Internet Explorer 2) Select the Privacy tab and then click on the Settings of the Pop-up Blocker. Sector Privacy Center Connectors Program Advanced Sector Sector Secto                  | 3) Confirm that the website 'world-food.plateau.com' is included in this list. If it is not, type it in and click on the button Add.           Image: state state stat |
| LMS Pop-up blocker settings in la<br>lick on the Setting icon and then on<br>rnet Options. | Advanced to content to sealer type of the data of the compared to the first of the data of the compared to the first of the data of the data of the da | 3) Confirm that the website 'world-food.plateau.com' is included in this list. If it is not, type it in and click on the button Add.           Image: type is website to also:           Image: type is website to also:           Image: type is website to also:           Image: type is website to also:           Image: type is website to also:           Image: type is website to also:           Image: type is website to also:           Image: type is the type is the type is                                                                                                    |
| LMS Pop-up blocker settings in li<br>lick on the Setting icon and then on<br>rnet Options. | Internet Explorer 2) Select the Privacy tab and then click on the Settings of the Pop-up Blocker. Image: Set in the Settings of the Pop-up Blocker. Image: Set in the Settings of the Set internet internet                          | 3) Confirm that the website 'world-food.plateau.com' is included in this list. If it is not, type it in and click on the button Add.           Image: state state         Image: state state           Image: state state         Image: state state                                                                                                    |
| LMS Pop-up blocker settings in la<br>ick on the Setting icon and then on<br>met Options.   | <text></text>                                                                                                    | 3) Confirm that the website 'world-food.plateau.com' is included in this list. If it is not, type it in and click on the button Add.           Image: the button Add.           Image: the button add:           Image: the button add:                                                                                                    |
| LMS Pop-up blocker settings in la<br>ick on the Setting icon and then on<br>met Options.   | <text></text>                                                                                                    | 3) Confirm that the website 'world-food.plateau.com' is included in this is the button Add.           If it is not, type it in and click on the button Add.           If it is not, type it in and click on the button Add.                                                                                                    |
| INS Pop-up blocker settings in li<br>ick on the Setting icon and then on<br>rnet Options.  | <text><text></text></text>                                                                                                    | 3) Confirm that the website 'world-food.plateau.com' is included in this is its. If it is not, type it in and click on the button Add.           Image: state the button add.           Image: state the button add.                                                                                                    |

6

# I cannot access/complete the following course: "Advanced Security in the field (SEC)". What Can I do?

The most common reason people are unable to access the course is due to browser incompatibility. Please re-try using Internet Explorer browser in Compatibility mode, and also ensure that pop up blockers are turned off for the LMS.

Please follow the instructions below:

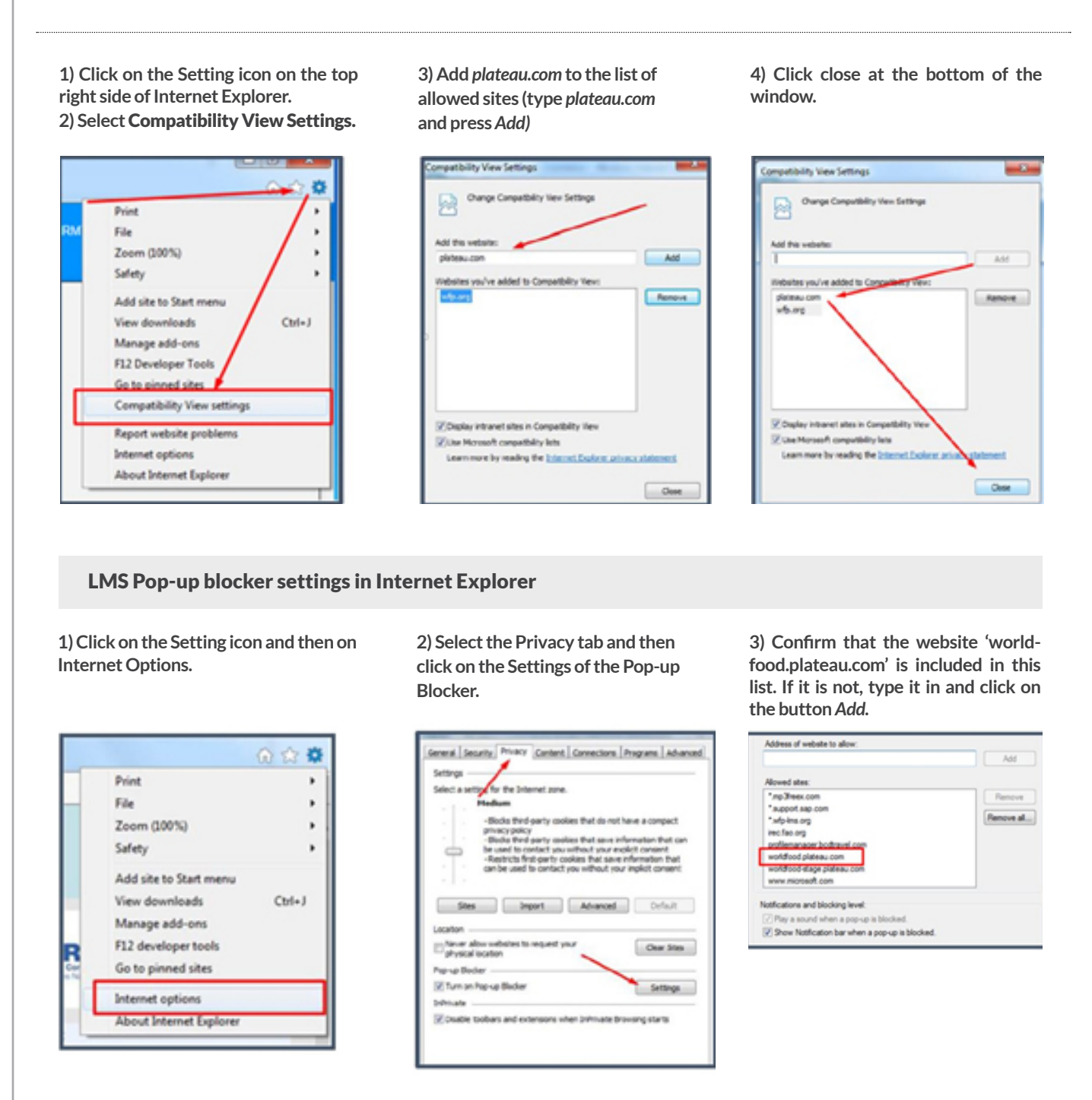

Re-open the browser and restart the course.

**Note:** If you still face technical problems, please contact your local IT officer to check for Shockwave Flash, Java Script and potentially installing Mozilla Firefox on your computer.

For further assistance please write to wfp.lms@wfp.org with the full screen shot of the page on which you experience the problem.

# I cannot access/complete the following course: "Basic Security in the field II (SEC)". What Can I do?

The most common reason people are unable to access the course is due to browser incompatibility. Please re-try using Internet Explorer browser in Compatibility mode, and also ensure that pop up blockers are turned off for the LMS.

Please follow the instructions below:

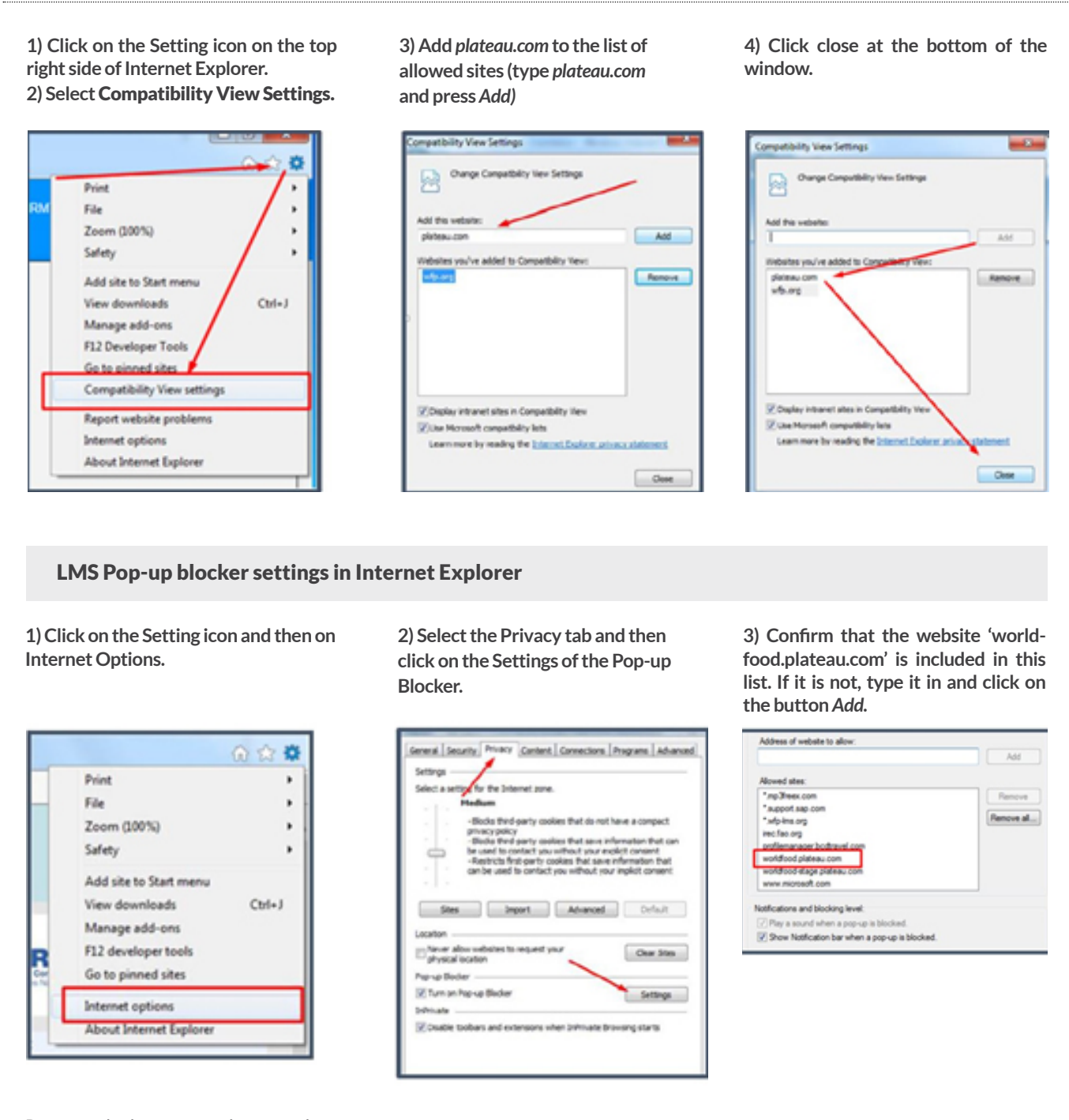

Re-open the browser and restart the course.

**Note:** Basic Security in the Field II requires Shockwave Player to be installed in the workstation. Should you need assistance with this please contact your local IT officer who will be able to assist and to check the settings/ configurations on your computer.

For further assistance please write to wfp.lms@wfp.org with the full screen shot of the page on which you experience the problem.

# I cannot access the course. I only see this yellow box. What Can I do?

| No Title<br>(1309 x45_5420<br>Revision: 22/13/2014 0                           | 237 AM America/New York<br>Prease note that the contrest content will display in another browser window<br>is increasing the ablerging age another the second presence of the<br>most enformation on hose to make the necessary dreasers entitings.<br>Do not closer, enterly, or an august entry the page will have your experiment<br>content. Some content may will you have whole to some your program.<br>Shen you have completed the content, by care measures the content or we<br>mease or the lines before its neighber essention. | , mention it<br>hars to find<br>th prime<br>to the                                                                                                    | browser window.<br>pop-up blockers e<br>are turned-off for<br>Please follow the i                                                                                                    | Therefore the issue is likely due to hav<br>nabled. Please ensure that pop-up block<br>the LMS.<br>nstructions below:                                  |
|--------------------------------------------------------------------------------|----------------------------------------------------------------------------------------------------|----------------------------------------------------------------------------------------------------|----------------------------------------------------------------------------------------------------|----------------------------------------------------------------------------------------------------|
| Launch Again                                                                   | I Learning Home I Con                                                                                                    | pinted Work I                                                                                                    |                                                                                                    |                                                                                                    |
| .) Click on th<br>nternet Opti                                                 | e Setting icon and then on<br>ions.                                                                                                    | 2) Select the Priv<br>click on the Setti<br>Blocker.                                                                                                    | racy tab and then<br>ngs of the Pop-up                                                                                                    | 3) Confirm that the website 'world-<br>food.plateau.com' is included in this<br>list. If it is not, type it in and click or<br>the button <i>Add</i> . |
| Print<br>File<br>Zoom ()<br>Safety<br>Add site<br>View do<br>Manage<br>F12 dev | (00%) ***                                                                                                    | Securit Security Protocy Com<br>Sectings<br>Select a sector for the Internet<br>- Biola third party<br>- Biola third party<br>- Biola third party<br>- Biola third party<br>- Biola third party<br>- Biola third party<br>- Biola third party<br>- Biola third party<br>- Security<br>- Security | tent   Connections   Programs   Advanced<br>none.<br>coolers that do not have a compact<br>coolers that do not have a compact<br>coolers that sour information that can<br>you without your exolicit conservi-<br>to colors that are information that<br>for you without your inplicit conservi-<br>Advanced   Durlauit<br>Inf your<br>Clear Steep<br>Settings | Address of website to allow:<br>Add<br>Add<br>Add<br>Add<br>Add<br>Add<br>Add<br>Ad                                                                    |
| Ge to pi                                                                       | options                                                                                                    | Difficulty<br>Difficulty<br>Couple bobars and extension                                                                                                    | ne when Shimute Browsing starts                                                                                                    |                                                                                                    |

Please follow the instructions below for Internet Explorer browser in Compatibility mode:

 Click on the Setting icon on the top right side of Internet Explorer.
 Select Compatibility View Settings.

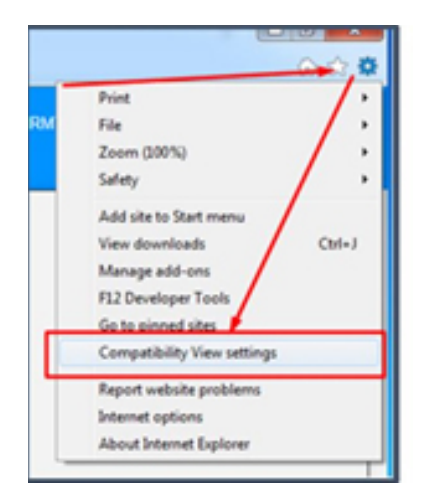

3) Add *plateau.com* to the list of allowed sites (type *plateau.com* and press Add)

| Orange Compatibility liew Settings                                                                                                    | -      |
|----------------------------------------------------------------------------------------------------|--------|
| Add the vetalle:                                                                                                    |        |
| pistesu.con                                                                                                    | Add    |
| Websites you've added to Compatibility View:                                                                                                    |        |
| with any                                                                                                    | Remove |
|                                                                                                    |        |
|                                                                                                    |        |
|                                                                                                    |        |
|                                                                                                    |        |
|                                                                                                    |        |
| Display intravet sites in Compatibility lifev                                                                                                    |        |
| Vite Normal consettativists                                                                                                    |        |
| California La servicia con deservicia a servicia de la servicia de la servicia de |        |

4) Click close at the bottom of the window.

| Orange Computality Vew Set             | Srige |
|----------------------------------------|-------|
| Add this velocities                    |       |
| 1                                      | Add   |
| induites you/ve added to Concument     | Ver:  |
|                                        |       |
| Cogley intranet altes in Competibility | , ver |
| a contraction of persons and           |       |

Re-open the browser and restart the course.

For further assistance please write to wfp.lms@wfp.org with the full screen shot of any error message you see.

# My course is stuck. What Can I do?

This problem may be due to temporary issues with internet connectivity. Please re-try again a little later using **Internet Explorer browser** in Compatibility mode, with pop-up blockers enabled for the LMS. Please follow the instructions below:

 Click on the Setting icon on the top right side of Internet Explorer.
 Select Compatibility View Settings.

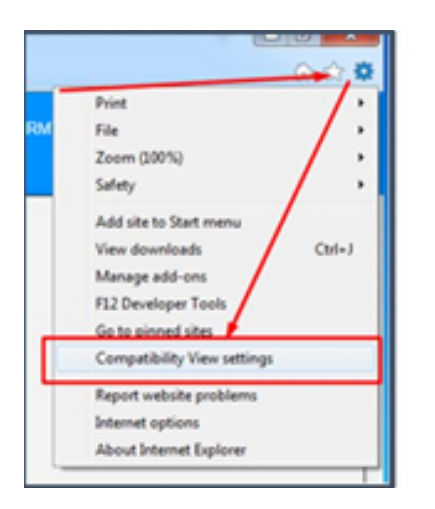

3) Add plateau.com to the list of allowed sites (type plateau.com and press Add)

# Compatibility View Settings Compatibility View Settings Compatibility View Settings Compatibility View Settings Add this vectories phttess.com Add Websites you've added to Compatibility View Compatibility View Compatibilit

4) Click close at the bottom of the window.

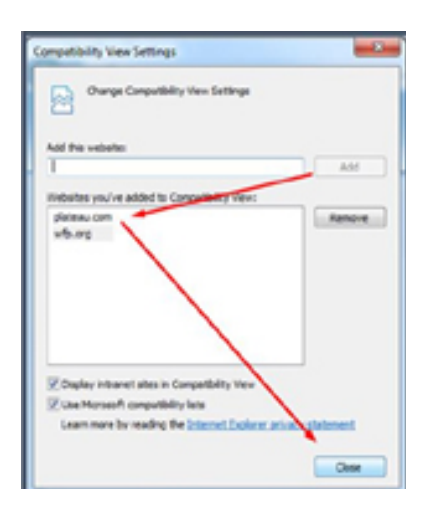

## LMS Pop-up blocker settings in Internet Explorer

1) Click on the Setting icon and then on Internet Options.

| _ |                         | 0 13 1 |
|---|-------------------------|--------|
|   | Print                   | ,      |
|   | File                    | ,      |
|   | Zoom (100%)             | ,      |
|   | Safety                  | ,      |
|   | Add site to Start menu  |        |
|   | View downloads          | Ctrl+J |
|   | Manage add-ons          |        |
|   | F12 developer tools     |        |
|   | Go to pinned sites      |        |
| ſ | Internet options        |        |
|   | About Internet Explorer |        |

| 2) Select the Privacy tab and then  |
|-------------------------------------|
| click on the Settings of the Pop-up |
| Blocker.                            |

|                | 1                       |                        |                    |              |            |
|----------------|-------------------------|------------------------|--------------------|--------------|------------|
| Seec as        | No. of Concession, Name | e proervet por         | e.                 |              |            |
|                | Pledlum                 |                        |                    |              |            |
|                | -Books                  | third-party o          | olies that do no   | othese a c   | ompect     |
|                | -Diada                  | thed party of          | olies that save    | informatio   | n that can |
| -              | be use                  | f to contact ye        | without your       | molet or     | Sent.      |
|                | can be                  | used to centar         | t you without y    | our implicit | consent.   |
|                |                         |                        |                    |              |            |
|                |                         |                        |                    |              |            |
| 50             | 5                       | Smport                 | Alvance            |              | Default    |
| Location       |                         |                        |                    |              |            |
| Never          | alter units             | tes to request         | VPLF               | 100          | har firm   |
| - physic       | al location             |                        | -                  |              | 100 2103   |
| Pag-p Di       | der                     |                        |                    |              |            |
| 12 Turns       | n Pag-up Bi             | ucher .                |                    | -            | Settinos   |
| Index ada      |                         |                        |                    | _            |            |
| 1. Contraction | mohan a                 | and another statements | where built a star |              |            |
| X. CAPRON      | Dobars a                | nd extensions          | when partnale      | proversige   | 1410       |

3) Confirm that the website 'worldfood.plateau.com' is included in this list. If it is not, type it in and click on the button *Add*.

| Address of website to allow:                    | Add        |
|-------------------------------------------------|------------|
| Alowed sites:                                   |            |
| ".mp.3heex.com                                  | Renove     |
| "support sap com                                |            |
| ".wip-ims.org                                   | Penove al. |
| irec fao org                                    |            |
| profilemanager bodhravel.com                    |            |
| worldfood plateau.com                           |            |
| workdlood-stage plateau.com                     |            |
| max feetain www.                                |            |
| Notifications and blocking level:               |            |
| Play a sound when a pop-up is blocked.          |            |
| Show Notification bar when a pop-up is blocked. |            |

Reopen the browser and restart the course.

If the issue is not resolved by the above, the issue may be specific to your own computer.

You can check this by trying the course on another computer in your office. If you are able to proceed with the course without problems using another computer, the issue appears to be connected with your computer. Please contact your local IT officer who will be able to check the settings/configurations on your computer.

For further assistance please write to **wfp.lms@wfp.org** with the full screen shot of the page on which you experience the problem.

# How do I review a course I have already completed?

To review content of a course you have already completed go to your learning "History" in the LMS and hover over the Course Title. A pop-up window will appear and you can click on "Review Content". (See example screen shot below).

**Note:** Only courses you have completed in the new upgraded LMS can be reviewed. If you do not see an option to review the course from your learning history, please simply find the course in the catalog and start it or re-assign it to yourself.

| AS Learning -<br>anning |                                                                                                    | Back<br>Completed Work<br>Show Completions: Al | •                                                                                                    |                                                                            |                                                                 |
|-------------------------|----------------------------------------------------------------------------------------------------|------------------------------------------------|----------------------------------------------------------------------------------------------------|----------------------------------------------------------------------------|-----------------------------------------------------------------|
| ty Learning Assignments | Find Learning                                                                                                    | Completion Date *                              | Title                                                                                                    | HLT - UN Programme on the Prevent<br>Sexual Haracoment & Abuse of Author   | on of Harmsment, 🛛                                              |
| DUE ANYTIME             | (Wet do you want to LOANY today) Co<br>Drowes all courses >                                                                                                    | 9/9/2015 11:07 AM                              | LO US Programme on the Provention of<br>Programme Source Programment & Above of<br>Authority - SHAP (EN)<br>☆ ☆ ☆ ☆ ☆ | CPR Hows 300<br>Credit Hown 100<br>Completion Date: IriS0015 11 07 Au<br>G | View Datalts<br>Print Cartificate<br>Becilese Costent<br>Review |
|                         | Ver A P<br>Profile<br>Options and Settion<br>Profile<br>Profile | 1 litens                                       |                                                                                                    | * All dates are f                                                          | # Europe/Rome time zone.                                        |
|                         | Mandatory Co                                                                                                    |                                                |                                                                                                    |                                                                            |                                                                 |

# How do I see my completed courses and print my completion certificates?

You will see all your completed courses in your "History" by clicking "View All". To print your completion certificate click on the printer icon next to the course (see screen shots below).

| Wy Learning Assignments                                                                                                    | Find Learning                                                                                                    | Completion Date * | Title                                                                              | Status    |   |
|----------------------------------------------------------------------------------------------------|----------------------------------------------------------------------------------------------------|-------------------|------------------------------------------------------------------------------------|-----------|---|
| CRUE ANYTIME<br>MANDATORY CONTINUE COURSE ▼<br>ORI - Prevention of Fraud, Corruption and SEA at<br>WFP [EN]<br>1000 MD, 400 rev 1 2/1/32/014<br>Im Port of Mandatory Courses for all staft | (a) third by our set to LEART index?<br>Consease at courses ><br>Consease at courses ><br>Courses ><br>Courses ><br>Courses ><br>Courses ><br>Courses > | B/92016 09 52 AM  | PPG - Corporate Multifunctional Training on<br>Cash and Youcher - FOUNDATIONS [EN] | Completed | â |

# How do I find courses in the LMS?

Please follow the link to see a tutorial on how to Search the LMS Catalogue

Go back to list of questions

# What are the Mandatory courses and how long are they valid?

Please see below information on Mandatory courses: http://docs.lms.wfp.org/LMS\_mandatory\_20151311.html Note: both "Prevention of Harassment, Sexual Harassment and Abuse of Authority (SHAP)" and "Prevention of Fraud, Corruption and SEA at WFP (ORI)" need to be taken only once.

Go back to list of questions

# I already completed BSITFII / ASITF / SHAP. Why Don't I see them in my learning history in the LMS?

Please note that mandatory courses taken through the UNDSS website (or outside the LMS) do not appear in the LMS automatically as the systems are not connected.

If you would like us to register your completion of a mandatory course taken outside the LMS, please send us an e-mail (**Ims.wfp@ wfp.org**) with the following information:

- your completion certificate (pdf file);
- your index number;
- completion date in the following format (mm/dd/yyyy).

Go back to list of questions

# Why do some of my completed trainings not appear in my "Recently completed" section in my "To Do" List in the LMS?

Only **some** completed tasks show up under "To Do" in your "Recently completed" list in the LMS, such as uploading your photo. You can **see all** of your completed trainings by going to "Manage Learning" and clicking "View All" in your "History".

| 10 00 -                          | Sort by Date   Type | * |
|----------------------------------|---------------------|---|
| Due Anytime (8)                  |                     |   |
| ✓ Recently Completed (0)         |                     |   |
| There are no recent completions. |                     |   |

For further assistance please write to **wfp.lms@wfp.org** with the full screen shot of the page on which you experience the problem.

Go back to list of questions

# I am using Mozilla Firefox/Google Chrome to access the LMS but the system doesn't seem to be functioning correctly. Can I use all browsers to access the LMS?

Current content in the LMS is built to ensure full compatibility with Internet Explorer browser only.

# Is the LMS Mac compatible?

The LMS is designed to be used with the standard WFP PC which uses Internet Explorer on a Windows operating system. If you use an official WFP Mac you should be able to boot your computer on Windows in order to use the LMS with Internet Explorer. For any assistance, please contact your local IT officer.